## TP informatique n°1 – Découverte Scratch

Partie 1 : 1) Dans le répertoire « Sujets » du répertoire de ta classe ouvrir le fichier InfoTP01

Utiliser la commande « Enregistrer sous » du menu « Fichier » du logiciel Scratch pour enregistrer le fichier dans votre répertoire « Documents » en rajoutant vos noms à la suite du nom du fichier.

2) A l'aide de la souris déplacer le chat puis cliquer sur le drapeau vert. Que se passe-t-il ? Essaye encore. Modifier le script du chat pour qu'il se place à l'abscisse -140 et à l'ordonnée -100 quand on clique sur le drapeau vert.

| RATCH 🌐 Fichier 🔻 Édition         | Conseils À propos 🕹 🛧 💥 😯                                                                            |
|-----------------------------------|----------------------------------------------------------------------------------------------------|
| TPInfo01                          | Scripts Costumes Sons                                                                                |
| NU                                | Mouvement Evénements   Apparence Contrôle   Sons Capteurs   Stylo Opérateurs   Données Ajouter blocs |
|                                   | avancer de 10<br>tourner (* de 15 degrés<br>tourner ") de 15 degrés                                  |
|                                   | s'orienter à 90°<br>aller à x: 140 y: 115<br>aller à pointeur de souris                              |
| 1 - dian                          | X: 240 y: -180 glisser en 1 secondes à x: -1                                                         |
| cène<br>ére-plans<br>el arrière-ç | Nouveau lutin: V I I I A A A A A A A A A A A A A A A A                                               |
|                                   | Pour créer un nouveau lutin                                                                          |
|                                   |                                                                                                    |

Projet n°1 : Lorsqu'on clique sur le drapeau vert ces lutins doivent aussi se placer aux coordonnées voulues.

| Lutin       | Soleil  | Rocher    | Arbre   | Nuage       | Grenouille |
|-------------|---------|-----------|---------|-------------|------------|
| Coordonnées | (0;130) | (-110;10) | (130;0) | (-160; 120) | (190;-120) |

<u>Vérification</u> Déplacer tous les lutins puis cliquer sur le drapeau vert pour vérifier qu'ils se replacent correctement

------ Montrer la vérification au professeur quand il est disponible pour valider ce projet ------

<u>Projet n°2</u> : Une fois tous les lutins dans la position voulue au Projet n°1, lorsqu'on presse la touche *Espace* le nuage doit se déplacer de gauche à droite.

Que se passe-t-il si on modifie la durée du déplacement en secondes ?

Nouveaux blocs à utiliser

quand espace est pressé glisser en secondes à x: y:

------ Montrer la vérification et donner la réponse au professeur quand il est disponible pour valider ce projet ------

<u>Projet n°3</u> : Une fois tous les lutins dans la position voulue au Projet n°1, lorsqu'on clique sur la grenouille elle saute en l'air puis retombe à sa position de départ.

Nouveau bloc à utiliser quand ce lutin est cliqué

----- Montrer la vérification au professeur quand il est disponible pour valider ce projet ------

<u>Projet n°4</u> : Une fois tous les lutins dans la position voulue au Projet n°1, lorsqu'on appuie sur la flèche gauche ou droite du clavier le chat doit se déplacer à gauche ou à droite, il doit regarder vers où il avance !

|                           |              | Astuce                                                   |
|---------------------------|--------------|----------------------------------------------------------|
| Nouveaux blocs à utiliser | s'orienter à | Utiliser les menus déroulants des<br>blocs si nécessaire |

------ Montrer la vérification au professeur quand il est disponible pour valider ce projet ------

<u>Projet n°5</u> : Une fois tous les lutins dans la position voulue au Projet n°1, lorsqu'on clique sur la grenouille elle saute 5 fois de suite.

------ Montrer la vérification au professeur quand il est disponible pour valider ce projet ------

<u>Projet n°6</u> : Une fois tous les lutins dans la position voulue au Projet n°1, le nuage doit se déplacer dans le ciel de gauche à droite, réapparaître à gauche puis recommencer indéfiniment.

La vitesse du nuage doit changer au hasard à chaque passage.

Nouveau bloc à utiliser

nombre aléatoire entre 🔵 et 🌖

------ Montrer la vérification au professeur quand il est disponible pour valider ce projet ------

<u>Défis supplémentaires</u> : (à toi de fouiller et trouver les blocs à utiliser !!!)

- lorsqu'on clique sur l'arbre, un oiseau apparaît et s'envole dans les airs en disant quelque chose.

- la grenouille tire ou rentre la langue quand on appuie sur la touche Espace

pour créer un nouveau costume

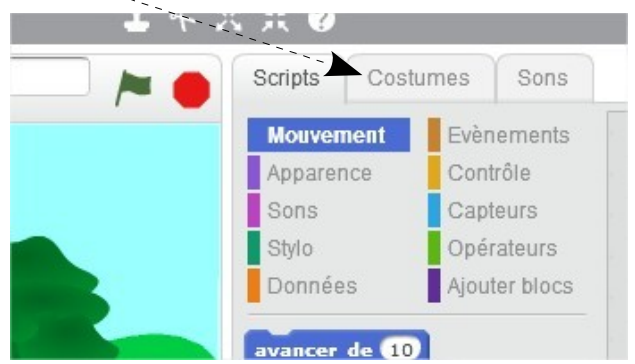

- quand le chat touche la grenouille elle se retourne et lui dit bonjour

Nom(s) :

Prénom(s) :

Classe :

| Cette partie servira au professeur à valider<br>Projet n°1<br>Projet n°2<br>Projet n°3<br>5) <u>Défis supplémentaires</u> □ oiseau<br>Nom(s) : | e les différentes étapes du TP informatique<br>Projet n°4<br>Projet n°5<br>Projet n°6<br>grenouille 1 grenouille 2<br>Prénom(s) : | Classe : |
|----------------------------------------------------------------------------------------------------|----------------------------------------------------------------------------------------------------|----------|
| Cette partie servira au professeur à valider<br>Projet n°1<br>Projet n°2<br>Projet n°3<br>5) <u>Défis supplémentaires</u> □ oiseau             | e les différentes étapes du TP informatique<br>Projet n°4<br>Projet n°5<br>Projet n°6<br>grenouille 1 grenouille 2                |          |
| Nom(s) :                                                                                                    | Prénom(s) :                                                                                                    | Classe : |
| Cette partie servira au professeur à valider<br>Projet n°1<br>Projet n°2<br>Projet n°3<br>5) <u>Défis supplémentaires</u> □ oiseau             | e les différentes étapes du TP informatique<br>Projet n°4<br>Projet n°5<br>Projet n°6<br>grenouille 1 grenouille 2                |          |
| Nom(s) :                                                                                                    | Prénom(s) :                                                                                                    | Classe : |
| Cette partie servira au professeur à valider<br>Projet n°1<br>Projet n°2<br>Projet n°3<br>5) <u>Défis supplémentaires</u> □ oiseau             | e les différentes étapes du TP informatique<br>Projet n°4<br>Projet n°5<br>Projet n°6<br>grenouille 1 grenouille 2                |          |